## WEYMOUTH PS STUDENT ONLINE REGISTRATION

(Please see separate instructions for current Johnson students.)

(Step 2)

## Registering a <u>New</u> Student (see next page for <u>Returning</u> students):

- 1) Log into https://ma-weymouth.familyconn.com using your email address as the User ID/Email, and the Password you provided during the account-creation process.
- 2) Click Register New Student.
- Begin entering the information. You will need to complete all six side-tabs <u>at your convenience</u>. Always click Save and Return to Home <u>before leaving the site</u>.
- 4) When you login again, click **Continue Entry**.

Messages will appear telling you what you're missing when you try to change side-tabs or when you try to SUBMIT.

- 5) After completing <u>all</u> required fields, click Save and Return to Home and click \*\*\*Submit Form\*\*\* on the Home page. IF YOU DON'T <u>SUCCESSFULLY</u> "SUBMIT FORM", YOU HAVE NOT REGISTERED YOUR STUDENT!!!
- 6) To register additional students, repeat steps 2 to 5. Most fields will fill in from the first child you registered. Only child-specific information will need to be entered for a second child.

## If, at any point, you should forget your UserID/Email or Password, simply click the "Forgot login/password" on the upper right of the login page.

Please proceed to the "Proof of Residency" (Step 3) instructions at: <u>http://www.weymouthschools.org/district/family/pages/registration-information</u>

PLEASE SEE **NEXT PAGE** FOR: Registering a <u>Returning</u> <u>student</u>, or a previous or current <u>referral for special ed testing</u> (Pre-School or Private School student.)

## Registering a <u>Returning student</u>, or a previous or current <u>referral for special</u> <u>ed testing</u> (Pre-School or Private School student).

- 1) Log into https://ma-weymouth.familyconn.com using your email address as the User ID/Email and the Password you provided during the account-creation process.
- Click Re-Enroll for the child in question. If the child in question does not appear on your list, please log out and call Karen Mariani at 781-335-1460 X20301. Please DO NOT "Register New Student" for a child with a previous connection to Weymouth Public Schools.
- 3) Once the child appears on your list after you log back in, click Re-Enroll.
- 4) Any data already in our student database will appear. Complete the missing fields and update existing data, if appropriate.
- 5) You will need to complete all six side-tabs <u>at your convenience</u>. Always click **Save and Return to Home** <u>before leaving the site</u>.
- 6) When you login again, click **Continue Entry**.

Messages will appear telling you what you're missing when you try to change side-tabs or when you try to SUBMIT.

- 7) After completing <u>all</u> required fields, click Save and Return to Home and click \*\*\*Submit Form\*\*\* on the Home page. IF YOU DON'T <u>SUCCESSFULLY</u> "SUBMIT FORM", YOU HAVE NOT REGISTERED YOUR STUDENT!!!
- 8) To register:
  - Another <u>returning</u> student, repeat steps 2 7.
  - A <u>new</u> student, return to the instructions on page 1 above.

If, at any point, you should forget your UserID/Email or Password, simply click the "Forgot login/password" on the upper right of the login page.

Please proceed to the "Proof of Residency" (Step 3) instructions at: <a href="http://www.weymouthschools.org/district/family/pages/registration-information">http://www.weymouthschools.org/district/family/pages/registration-information</a>